|              |                                                    |                      | Unidad de Administración y Finanzas        |
|--------------|----------------------------------------------------|----------------------|--------------------------------------------|
|              | Educación<br>Secretaría de Educación Pública<br>No | Dirección G          | eneral de Recursos Humanos y Organización  |
| SUNIDOS MENC |                                                    | Coordinac            | ión Sectorial en Materia de Remuneraciones |
|              |                                                    |                      | Dirección de Registro y Control de Plazas  |
|              |                                                    | Nombre del Documento | Manual de Usuario                          |
|              |                                                    | Nombre del Sistema   | Cambios y Permutas de Adscripción de       |
|              |                                                    |                      | Estado a Estado                            |

# ÍNDICE

| ΤΕΜΑ                |                                               |                              | PÁGINA |    |
|---------------------|-----------------------------------------------|------------------------------|--------|----|
| 1.                  | 1. OBJETIVO DEL SISTEMA                       |                              |        | 2  |
| 2.                  | REQUERIMIENTOS TECNICO                        | OS PARA EL ACCESO AL SISTEMA |        | 3  |
| 3.                  | ACCESO AL SISTEMA                             |                              |        | 4  |
| 4.                  | MÓDULO DE CAMBIOS                             |                              |        | 5  |
|                     | 4.1 OPCIONES DEL MÓDULO                       | D DE CAMBIOS                 |        | 5  |
|                     | CONSULTA DE NIVEL EDUCATIVO                   |                              |        | 5  |
|                     | 4.2 OPCIONES DEL MÓDULO                       | D DE CAMBIOS                 |        | 7  |
|                     | CONVOCATORIA                                  |                              |        | 7  |
|                     | 4.3 OPCIONES DEL MÓDULO                       | D DE CAMBIOS                 |        | 8  |
|                     | REGISTRAR SOLICITUD                           |                              |        | 8  |
|                     | 4.3.1 REGISTRO DE                             | DATOS PERSONALES             |        | 9  |
|                     | 4.3.2 REGISTRO DE                             | DATOS LABORALES              |        | 9  |
|                     | 4.3.3 ESCOLARIDAD                             | )                            |        | 10 |
|                     | 4.3.4 REGISTRO DE CENTRO DE TRABAJO           |                              |        | 11 |
|                     | 4.3.5 REGISTRO DE                             | NOMBRAMIENTOS                |        | 13 |
|                     | 4.3.6 REGISTRO DE                             | LAS OPCIONES DE CAMBIO       |        | 15 |
|                     | 4.3.7 ASIGNACION                              | DE FOLIO                     |        | 16 |
|                     | 4.4 OPCIONES DEL MÓDULO                       | D DE CAMBIOS                 |        | 17 |
| MODIFICAR SOLICITUD |                                               |                              | 17     |    |
|                     | 4.5 OPCIONES DEL MÓDULO                       | D DE CAMBIOS                 |        | 20 |
|                     | IMPRIMIR SOLICITUD                            |                              |        | 20 |
|                     | 4.6 OPCIONES DEL MÓDULO                       | D DE CAMBIOS                 |        | 22 |
|                     | AYUDA VIDEO                                   |                              |        | 22 |
|                     | 4.7 OPCIONES DEL MÓDULO DE CAMBIOS            |                              |        | 23 |
|                     | MANUAL DEL USUARIO                            |                              |        | 23 |
|                     | 4.8 OPCIONES DEL MÓDULO DE CAMBIOS            |                              |        | 24 |
|                     | PROCESO DE ENTREGA Y RECEPCION DE SOLICITUDES |                              |        | 24 |
|                     |                                               |                              |        |    |
|                     | Elaboró                                       | Revisó                       | Fecha  |    |

|  |                                              |                                                     | Unidad de Administración y Finanzas       |
|--|----------------------------------------------|-----------------------------------------------------|-------------------------------------------|
|  | Educación<br>Secretaría de Educación Pública | Dirección G                                         | eneral de Recursos Humanos y Organización |
|  |                                              | Coordinación Sectorial en Materia de Remuneraciones |                                           |
|  |                                              |                                                     | Dirección de Registro y Control de Plazas |
|  |                                              | Nombre del Documento                                | Manual de Usuario                         |
|  |                                              | Nombre del Sistema                                  | Cambios y Permutas de Adscripción de      |
|  |                                              |                                                     | Estado a Estado                           |

## 1.- OBJETIVO DEL SISTEMA "CAMBIOS Y PERMUTAS DE ADSCRIPCION DE ESTADO A ESTADO"

FACILITARÁ LA OPERACIÓN DEL PROCESO DE CAMBIOS Y PERMUTAS DE ADSCRIPCIÓN INTERESTATALES EN EL REGISTRO DE LAS SOLICITUDES DE CAMBIO, MODIFICACIÓN DE DATOS, CANCELACIÓN DE SOLICITUDES, EMISIÓN DE RESULTADOS, DIFUSIÓN DE CONVOCATORIAS, ETC.

LOS TRABAJADORES INTERESADOS EN UN CAMBIO DE ADSCRIPCIÓN DE ESTADO A ESTADO TAMBIÉN SE VERÁN BENEFICIADOS CON EL SISTEMA AL:

- 1. OBTENER SU SOLICITUD DE CAMBIO EN EL MOMENTO QUE LO REQUIERAN.
- 2. CONOCER OPORTUNAMENTE LAS FECHAS DE DIFUSIÓN DEL PROCESO, DEL REGISTRO DE SOLICITUDES, ASÍ COMO DE LOS RESULTADOS DEL PROCESO.
- 3. NO TENER QUE DESPLAZARSE DE SU CENTRO DE TRABAJO PARA SOLICITAR ALGUNA ASESORÍA SOBRE EL TRÁMITE DE CAMBIO DE ADSCRIPCIÓN DE ESTADO A ESTADO.

| Elaboró | Revisó | Fecha |
|---------|--------|-------|

|                |                                              |                                                     | Unidad de Administración y Finanzas       |
|----------------|----------------------------------------------|-----------------------------------------------------|-------------------------------------------|
|                | Educación<br>Secretaria de Educación Pública | Dirección Ge                                        | eneral de Recursos Humanos y Organización |
| SPE LANDOS MEL |                                              | Coordinación Sectorial en Materia de Remuneraciones |                                           |
|                |                                              |                                                     | Dirección de Registro y Control de Plazas |
|                |                                              | Nombre del Documento                                | Manual de Usuario                         |
|                |                                              | Nombre del Sistema                                  | Cambios y Permutas de Adscripción de      |
|                |                                              |                                                     | Estado a Estado                           |

# 2.-REQUERIMIENTOS TÉCNICOS PARA EL ACCESO AL SISTEMA

|              | Equipo de computo con acceso a Internet |
|--------------|-----------------------------------------|
|              | Firefox de Mozilla 3.03 ó superior.     |
| E            | Internet Explorer 6 ó superior.         |
| Adobe Reader | Adobe Acrobat Reader 6.0 ó superior.    |
| JavaScript   | Habilitando la función Javascript       |

| Elaboró | Revisó | Fecha |
|---------|--------|-------|

|                 |                                              |                                                     | Unidad de Administración y Finanzas       |
|-----------------|----------------------------------------------|-----------------------------------------------------|-------------------------------------------|
|                 | Educación<br>Secretaria de Educación Pública | Dirección Ge                                        | eneral de Recursos Humanos y Organizaciór |
| SOS UNIDOS MENC |                                              | Coordinación Sectorial en Materia de Remuneraciones |                                           |
|                 |                                              |                                                     | Dirección de Registro y Control de Plazas |
|                 |                                              | Nombre del Documento                                | Manual de Usuario                         |
|                 |                                              | Nombre del Sistema                                  | Cambios y Permutas de Adscripción de      |
|                 |                                              |                                                     | Estado a Estado                           |

### 3. ACCESO AL SISTEMA

Para tener acceso al sistema, "CAMBIOS Y PERMUTAS DE ADSCRIPCION DE ESTADO A ESTADO" es necesario tener instalado un explorador de Internet e ingresar a la página <u>http://cambiosinterestatales.sep.gob.mx</u>

Al abrir la pagina se mostrara la siguiente pantalla, donde daremos click en **Registro de Solicitudes.** 

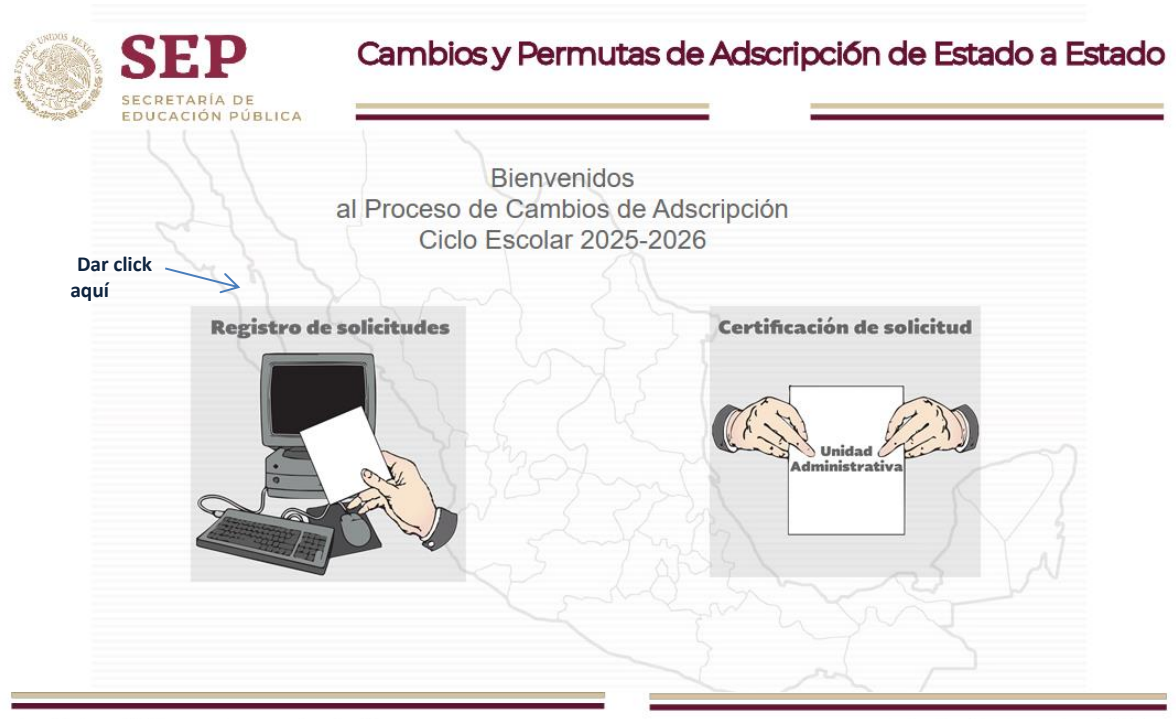

Dirección General de Recursos Humanos y Organización

Dirección de Registro y Control de Plazas

| Elaboró | Revisó | Fecha |
|---------|--------|-------|

| ST UNIDOS MCL |                                                   |                      | Unidad de Administración y Finanzas        |
|---------------|---------------------------------------------------|----------------------|--------------------------------------------|
|               | Educación<br>Secretaría de Educación Pública<br>N | Dirección G          | eneral de Recursos Humanos y Organización  |
|               |                                                   | Coordinaci           | ión Sectorial en Materia de Remuneraciones |
|               |                                                   |                      | Dirección de Registro y Control de Plazas  |
|               |                                                   | Nombre del Documento | Manual de Usuario                          |
|               |                                                   | Nombre del Sistema   | Cambios y Permutas de Adscripción de       |
|               |                                                   |                      | Estado a Estado                            |

# 4. MÓDULO DE CAMBIOS

Una vez que seleccionamos la opción, aparecerá la siguiente pantalla y seleccionaremos el módulo de cambios.

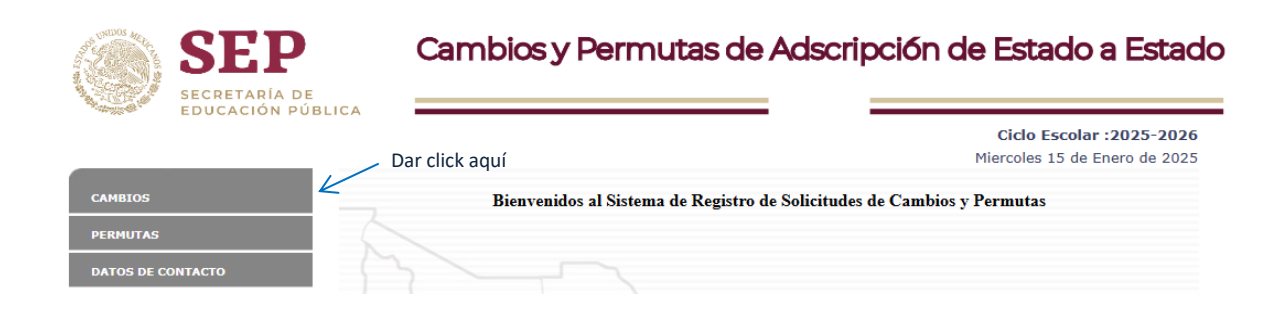

# 4.1 OPCIONES DEL MÓDULO DE CAMBIOS / CONSULTA TU NIVEL EDUCATIVO

Se desplega un listado con 9 opciones y comenzaremos por dar click en consulta tu nivel educativo

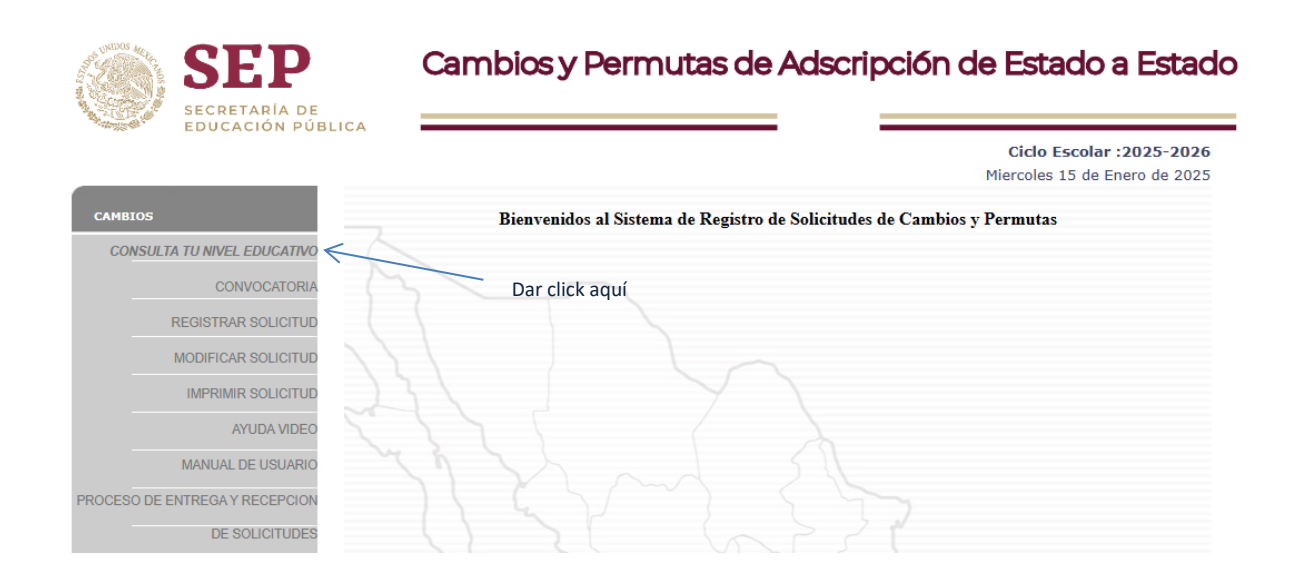

| Elaboró | Revisó | Fecha |
|---------|--------|-------|

|                 |                                 |                      | Unidad de Administración y Finanzas        |
|-----------------|---------------------------------|----------------------|--------------------------------------------|
|                 | Secretaría de Educación Pública | Dirección G          | eneral de Recursos Humanos y Organizaciór  |
| SPELINIDOS MENC |                                 | Coordinaci           | ión Sectorial en Materia de Remuneraciones |
|                 |                                 |                      | Dirección de Registro y Control de Plazas  |
|                 |                                 | Nombre del Documento | Manual de Usuario                          |
|                 |                                 | Nombre del Sistema   | Cambios y Permutas de Adscripción de       |
|                 |                                 |                      | Estado a Estado                            |

Nos mostrara en otro apartado la forma correcta de consultar tu nivel educativo

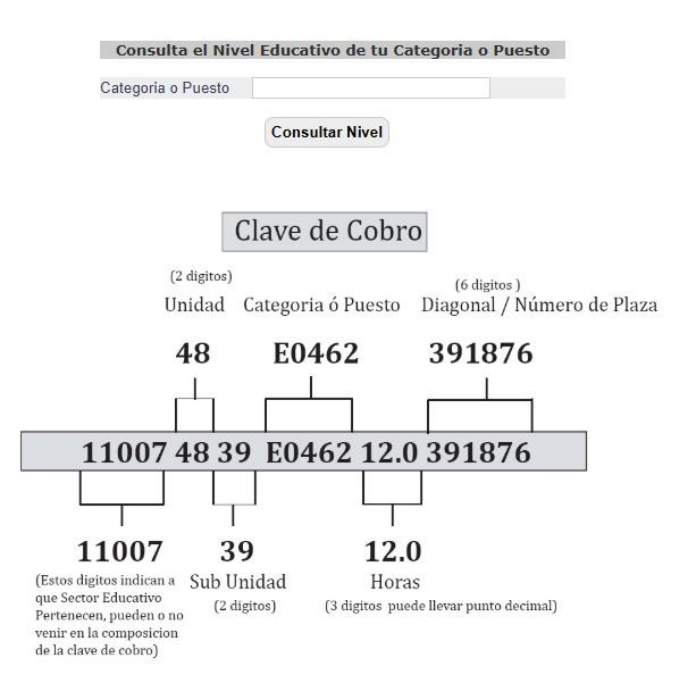

Al realizar correctamante la consulta nos mostrara nuestra informacion de la siguiente manera

| Categoria                                                 | A03E03                                                    |
|-----------------------------------------------------------|-----------------------------------------------------------|
|                                                           |                                                           |
| Nivel Educativo                                           | APOYO Y ASISTENCIA A LA<br>EDUCACION                      |
|                                                           |                                                           |
| Denominación del<br>Puesto                                | SECRETARIA DE APOYO                                       |
|                                                           |                                                           |
| Recuerda que si tienes cat<br>deberás llenar diferentes s | regorias de diferentes Niveles Educativos<br>Solicitudes. |

Consultar otra Categoria

| Elaboró | Revisó | Fecha |
|---------|--------|-------|

|               |                                 |                      | Unidad de Administración y Finanzas        |
|---------------|---------------------------------|----------------------|--------------------------------------------|
|               |                                 | Dirección G          | eneral de Recursos Humanos y Organización  |
| SS UNIDOS MEL |                                 | Coordinaci           | ión Sectorial en Materia de Remuneraciones |
|               | Educación                       |                      | Dirección de Registro y Control de Plazas  |
|               | Secretaria de Educación Pública | Nombre del Documento | Manual de Usuario                          |
|               |                                 | Nombre del Sistema   | Cambios y Permutas de Adscripción de       |
|               |                                 |                      | Estado a Estado                            |

# 4.2 OPCIONES DEL MÓDULO DE CAMBIOS / CONVOCATORIA

Daremos click en **convocatoria** 

| SEP                            | Cambios y Permutas de Adscripción de Estado a Estado                    |
|--------------------------------|-------------------------------------------------------------------------|
|                                | Ciclo Escolar :2025-2026<br>Miercoles 15 de Enero de 2025               |
| CAMBIOS                        | Bienvenidos al Sistema de Registro de Solicitudes de Cambios y Permutas |
| CONSULTA TU NIVEL EDUCATIVO    |                                                                         |
|                                | Dar click aquí                                                          |
| REGISTRAR SOLICITUD            |                                                                         |
| MODIFICAR SOLICITUD            |                                                                         |
| IMPRIMIR SOLICITUD             |                                                                         |
| AYUDA VIDEO                    |                                                                         |
| MANUAL DE USUARIO              |                                                                         |
| PROCESO DE ENTREGA Y RECEPCION |                                                                         |
| DE SOLICITUDES                 |                                                                         |

Nos mostrará en otra página de internet la convocatoria en formato adobe acrobat reader (PDF), donde podrán consultar los requisitos, reglas y fechas, del proceso y también tienen la opción de imprimir o únicamente consultarla.

|   |                       |       |                                                                                                    |                                                                                                    |                                                                                                    |                                                                                                    |                                                                                                    | Ciclo Es                                                                                                    | colar                                                                                                    | :2025                                                                                                    | 20 | 26 |
|---|-----------------------|-------|----------------------------------------------------------------------------------------------------|----------------------------------------------------------------------------------------------------|----------------------------------------------------------------------------------------------------|----------------------------------------------------------------------------------------------------|----------------------------------------------------------------------------------------------------|----------------------------------------------------------------------------------------------------|----------------------------------------------------------------------------------------------------|----------------------------------------------------------------------------------------------------|----|----|
|   |                       |       |                                                                                                    |                                                                                                    |                                                                                                    |                                                                                                    |                                                                                                    | Miercoles 1                                                                                                    | 5 de E                                                                                                    | nero de                                                                                                    | 20 | 25 |
| ≡ | convocatoria_2024_cam | 1 / 3 | -                                                                                                    | - 56%                                                                                                    | +                                                                                                    | :                                                                                                    | \$                                                                                                    |                                                                                                    | ₹                                                                                                    | ē                                                                                                    | :  |    |
|   |                       | 4<br> | La Secret<br>Bistado, a<br>Bistado, a<br>Bistado, a<br>Distado, a<br>D | EDUCATION CONTRACTORY CONTRACTORY CONTRACT | CUICON.<br>In Publics and the Beginners of the Public and the Beginners of the Beginners of t | CAMPB<br>Configure a second second secon | LIDS DE LADIS<br>IDS DEL ADIS<br>CONTRACTORISTICA<br>CONTRACTORISTICA<br>C | CONVOCATION     CONVOCATION     CONVOCATI | DRIA 220<br>TADOA A<br>sigidores a veg Cenera<br>nforma a<br>la estrata o<br>vojca, dire<br>iembre de<br>videz.<br>Interrumpi<br>escolares<br>stato a real antici<br>s parolos<br>s parolos<br>s pa | 24-2025<br>ESTADO<br>Servicio del<br>socialmente del socialmente<br>del socialmente del socialmente<br>del socialmente del socialmente<br>del socialmente del social<br>del socialmente del social<br>del socialmente del social<br>del socialmente del social<br>del social del social<br>del social del social del social<br>del social del social del social<br>del social del social del social<br>del social del social del social<br>del social del social del social<br>del social del social del social<br>del social del social del social del social<br>del social del social del social del social<br>del social del social del social del social del social<br>del social del social del social del social del social del social<br>del social del social del social del social del social del social<br>del social del social del social del social del social del social<br>del social del social del social del social del social del social<br>del social del social del |    |    |

Para volver a las opciones anteriores, cerramos la pantalla de la convocatoria y nuevamente daremos click en el módulo de cambios, para que se muestre nuevamente la lista de opciones.

| Elaboró | Revisó | Fecha |
|---------|--------|-------|

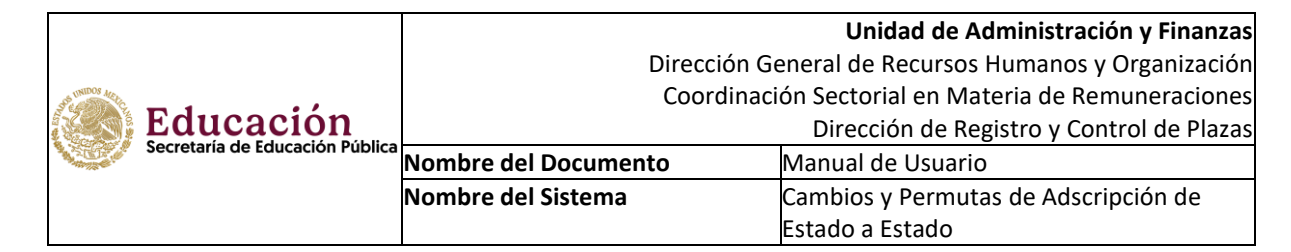

# 4.3 OPCIONES DEL MÓDULO DE CAMBIOS / REGISTRO DE SOLICITUD

Daremos click en Registrar Solicitud, opción que nos llevará a la siguiente pantalla:

| F                                                                                       | egistro                                                                             | de Solicitud de Cambio de<br>Estado                                                                                                    | Adscripción de Estado a                                                                                                    |
|-----------------------------------------------------------------------------------------|-------------------------------------------------------------------------------------|----------------------------------------------------------------------------------------------------|----------------------------------------------------------------------------------------------------|
|                                                                                         |                                                                                     | Datos Iniciale                                                                                                    | es                                                                                                    |
| RFC                                                                                     |                                                                                     |                                                                                                    |                                                                                                    |
| Nivel Educati                                                                           | /0                                                                                  | Selecciona Nivel Educativo                                                                                                    | ~                                                                                                    |
| La Dirección (<br>personales rec<br>Sujetos Obliga<br>Para mayor ini<br>integral a trav | eneral de Re<br>abados de con<br>dos y demás di<br>ormación acer<br>is de la página | AVISO DE PRIVACIDA<br>cursos Humanos y Organización de la Secre<br>formidad con lo dispuesto por la Ley Gener<br>sposiciones aplicables y serán incorporados, pi<br>ca del tratamiento y de los derechos que puer<br>oficial de la SEP: https://www.gob.mw/sep/do | AD<br>etaría de Educación Pública (SEP), utilizará sus dat<br>ral de Protección de Datos Personales en Posesión o<br>protegidos y tratados en el Sistema de Datos Personale<br>de hacer valer, usted puede acceder al aviso de priva<br>locumentos/avisos-de-privacidad-157558?idiom=es |
| Debes pro                                                                               | porcionar c                                                                         | prrectamente el RFC y el Nivel Educati<br>que presiones el botón "Contir                                                                                                    | tivo, ya que no es posible modificarlo una ve:<br>inuar Registro".                                                                                                    |

#### **Continuar Registro**

Una vez que se capture el RFC con homoclave y se seleccione el nivel educativo, daremos clic en Continuar Registro y nos llevara a la siguiente pantalla:

| 1.Datos<br>Personales | 2.Datos<br>Laborales | 3.Escolaridad | 4.Registro<br>Centros de<br>Trabajo | 5.Registro de<br>Nombramientos | 6.Registro de<br>Solicitud | 7.Folio<br>Asignado |
|-----------------------|----------------------|---------------|-------------------------------------|--------------------------------|----------------------------|---------------------|
|                       |                      | Dat           | tos Personale                       | s                              |                            |                     |
| REC                   | CAR.1711             | 013E43        |                                     |                                |                            |                     |
| CURP                  |                      | 010140        |                                     |                                |                            |                     |
| Paterno               |                      |               |                                     |                                |                            |                     |
| Materno               |                      |               |                                     |                                |                            |                     |
| Nombre(s)             |                      |               |                                     |                                |                            |                     |
| Sexo                  | Seleccio             | na 🗸          |                                     |                                |                            |                     |
| Fecha de Nacimient    | to Año Sele          | ecciona 🗸 Mes | Selecciona 🗸                        | Dia Selecciona 🗸               | •                          |                     |
|                       |                      | Dat           | os de Contac                        | to                             |                            |                     |
|                       |                      | Dut           | os de contac                        |                                |                            |                     |
| Tel. Particular       |                      |               | (Ejem                               | plo 55-15548797)               |                            |                     |
| Tel. Celular          |                      |               | (Ejem                               | plo 044-55-36748               | 596)                       |                     |
| Email                 |                      |               |                                     |                                |                            |                     |
|                       |                      |               |                                     |                                |                            |                     |
|                       |                      |               |                                     |                                |                            |                     |
|                       |                      | Con           | itinuar Registro                    |                                |                            |                     |

| Elaboró | Revisó | Fecha |
|---------|--------|-------|
|         |        |       |

|                |                                 |                      | Unidad de Administración y Finanzas       |
|----------------|---------------------------------|----------------------|-------------------------------------------|
|                |                                 | Dirección G          | eneral de Recursos Humanos y Organización |
| SS UNIDOS MELL |                                 | Coordinaci           | ón Sectorial en Materia de Remuneraciones |
|                | Educación                       |                      | Dirección de Registro y Control de Plazas |
|                | Secretaria de Educación Pública | Nombre del Documento | Manual de Usuario                         |
|                |                                 | Nombre del Sistema   | Cambios y Permutas de Adscripción de      |
|                |                                 |                      | Estado a Estado                           |

### **4.3.1 El** registro comenzara con **Datos Personales**

El sistema nos solicitará RFC, CURP, nombre completo, iniciando por apellidos y nombre, sexo, fecha de nacimiento, los datos de contacto, que son: teléfono particular, teléfono celular, e-mail (correo electrónico). Este último dato es importante ya que con el correo electrónico que ingresen podrán verificar el avance de su solicitud. Les llegará una notificación cuando concluyan el registro y una vez que la Unidad Administrativa certifique la solicitud.

| 1.Datos<br>Personales     | 2.Datos<br>Laborales | 3.Escolaridad | 4.Registro<br>Centros de<br>Trabajo | 5.Registro de<br>Nombramientos | 6.Registro de<br>Solicitud | 7.Folio<br>Asignado |
|---------------------------|----------------------|---------------|-------------------------------------|--------------------------------|----------------------------|---------------------|
|                           |                      | Dat           | tos Personale                       | s                              |                            |                     |
| RFC<br>CURP               | CARJ711              | 1013F43       |                                     |                                |                            |                     |
| Paterno<br>Materno        |                      |               |                                     |                                |                            |                     |
| Nombre(s)                 | Calagaia             |               |                                     |                                |                            |                     |
| Sexo<br>Fecha de Nacimien | to Año Sele          | ecciona 🗸 Mes | Selecciona 🗸                        | Dia Selecciona 🗸               | ·                          |                     |
|                           |                      | Dat           | os de Contac                        | to                             |                            |                     |
| Tel. Particular           |                      |               | (Ejem                               | plo 55-15548797)               |                            |                     |
| Tel. Celular<br>Email     |                      |               | (Ejem                               | plo 044-55-36748               | 596)                       |                     |
|                           |                      |               |                                     |                                |                            |                     |

Continuar Registro

Al terminar de llenar los datos daremos clic en continuar registro, para pasar al siguiente campo.

**4.3.2** El registro se inicia con los **Datos Laborales**.

Debemos seleccionar la fecha de ingreso SEP, estado de adscripción actual, como a continuación se muestra:

| 1.Datos<br>Personales | 2.Datos<br>Laborales | 3.Escolaridad | 4.Registro<br>Centros de<br>Trabajo | 5.Registro de<br>Nombramientos | 6.Registro de<br>Solicitud | 7.Folio<br>Asignado |
|-----------------------|----------------------|---------------|-------------------------------------|--------------------------------|----------------------------|---------------------|
|                       |                      | Da            | tos Laborales                       | 5                              |                            |                     |
| Fecha Ingreso SEF     | D                    | Año Seleccio  | ona 🗸 Mes Sel                       | ecciona 🖌 Dia 🕄                | Selecciona 🗸               |                     |
| Estado de Adscripo    | ción Actual          | Selecciona E  | Estado de Adscri                    | pcion Actual 🗸                 |                            |                     |
|                       |                      | Con           | tinuar Registro                     |                                |                            |                     |

Una vez llenados todos los datos se da click en continuar registro, con lo que pasaremos al siguiente campo que son Datos **Personales.** 

| Elaboró | Revisó | Fecha |
|---------|--------|-------|

|               |                                 |                      | Unidad de Administración y Finanzas                 |  |  |
|---------------|---------------------------------|----------------------|-----------------------------------------------------|--|--|
|               |                                 | Dirección G          | Dirección General de Recursos Humanos y Organizació |  |  |
| SS UNIDOS MEL |                                 | Coordinac            | ión Sectorial en Materia de Remuneraciones          |  |  |
|               | Educación                       |                      | Dirección de Registro y Control de Plazas           |  |  |
|               | Secretaria de Educación Pública | Nombre del Documento | Manual de Usuario                                   |  |  |
|               |                                 | Nombre del Sistema   | Cambios y Permutas de Adscripción de                |  |  |
|               |                                 |                      | Estado a Estado                                     |  |  |

## 4.3.3 Escolaridad

El sistema nos solicitará la preparación académica de los estudios concluidos al 100%, para lo cual podemos seleccionar el nivel académico, área de estudio (se refiere a los estudios de bachillerato, carrera técnica, licenciatura, maestría, etc., cursados) y el documento que acredita el estudio (este es el documento del cual tienen que anexar copia simple a su solicitud).

En este apartado se recomienda al trabador requisitar el grado de estudios acorde a la categoría que ostenta con la finalidad, de que su solicitud cumpla el requisito correspondiente, ya que el hecho de que su escolaridad sea distinta al perfil académico que se requiera, puede ser un elemento que limite la participación en el proceso.

# Ciclo Escolar :2025-2026

Miercoles 15 de Enero de 2025

|            | 1.Datos<br>Personales                    | 2.Datos<br>Laborales                | 3.Escolaridad                | 4.Registro<br>Centros de<br>Trabajo | 5.Registro de<br>Nombramientos | 6.Registro de<br>Solicitud | 7.Folio<br>Asignado |
|------------|------------------------------------------|-------------------------------------|------------------------------|-------------------------------------|--------------------------------|----------------------------|---------------------|
|            |                                          |                                     | Mavin                        | no Nivel Estu                       | dios                           |                            |                     |
| Reg<br>Reg | istrar solo Estud<br>istra el nivel de e | ios concluidos a<br>estudios corres | al 100%<br>pondientes a la c | ategoria que ost                    | entes.                         |                            |                     |
| Nive       | Academico                                | 1                                   | Selecciona                   | *                                   |                                |                            |                     |
| Area       | a de Estudio                             |                                     |                              |                                     |                                |                            |                     |
| Doc        | umento que Acre                          | edita Estudio                       |                              |                                     |                                |                            |                     |
|            |                                          |                                     |                              |                                     |                                |                            |                     |
|            |                                          |                                     |                              |                                     |                                |                            |                     |
|            |                                          |                                     | Con                          | tinuar Registro                     |                                |                            |                     |

Al concluir el registro se debe dar clic en continuar registro, para pasar al siguiente campo.

| Elaboró | Revisó | Fecha |
|---------|--------|-------|

|                  |                                 |                      | Unidad de Administración y Finanzas                 |  |  |
|------------------|---------------------------------|----------------------|-----------------------------------------------------|--|--|
|                  |                                 | Dirección G          | Dirección General de Recursos Humanos y Organizació |  |  |
| STE LINIDOS MELC | - 1 - 11                        | Coordinac            | ión Sectorial en Materia de Remuneraciones          |  |  |
|                  | Educación                       |                      | Dirección de Registro y Control de Plazas           |  |  |
|                  | Secretaria de Educación Pública | Nombre del Documento | Manual de Usuario                                   |  |  |
|                  |                                 | Nombre del Sistema   | Cambios y Permutas de Adscripción de                |  |  |
|                  |                                 |                      | Estado a Estado                                     |  |  |

## 4.3.4 Registro Centro de Trabajo

En la siguiente pantalla, se muestran todos los datos que deben ser registrados, como son clave del centro de trabajo y el nombre del centro de trabajo.

|                                                                                                    |                                                                                   |                                                                                                    |                                                                                                    |                                                                                      | Ciclo<br>Miercoles                                                        | Escolar :20<br>s 15 de Enero          | 25-2<br>o de 2 |
|----------------------------------------------------------------------------------------------------|-----------------------------------------------------------------------------------|----------------------------------------------------------------------------------------------------|----------------------------------------------------------------------------------------------------|--------------------------------------------------------------------------------------|---------------------------------------------------------------------------|---------------------------------------|----------------|
| 1.Datos<br>ersonales                                                                                                    | 2.Datos<br>Laborales                                                              | 3.Escolaridad                                                                                                    | 4.Registro<br>Centros de<br>Trabajo                                                                    | 5.Registro de<br>Nombramientos                                                       | 6.Registro de<br>Solicitud                                                | 7.Folio<br>Asignado                   |                |
|                                                                                                    |                                                                                   | Cent                                                                                                    | tros de Traba                                                                                          | ijo                                                                                  |                                                                           |                                       |                |
| Clave CT                                                                                                    | 01JDN0010S                                                                        |                                                                                                    |                                                                                                    |                                                                                      |                                                                           |                                       |                |
| Nombre                                                                                                    | COLEGIO OVI                                                                       | EDO SCHONTH                                                                                                    | 41                                                                                                    |                                                                                      |                                                                           |                                       |                |
| СТ                                                                                                    |                                                                                   |                                                                                                    |                                                                                                    |                                                                                      |                                                                           |                                       |                |
| CT<br>Se puede registrar mas de un centro de trabajo si asi lo requiere, al terminar de capturar los datos<br>solicitados presionar el boton Registrar y una vez concluido el registro de los centros de trabajo<br>correspondientes, presionar el boton Continuar Registro que se encuntra en la parte inferior para<br>poder continuar con el llenado de la solicitud. |                                                                                   |                                                                                                    |                                                                                                    |                                                                                      |                                                                           |                                       |                |
| C I<br>Se puede<br>solicitados<br>correspon<br>poder con                                                                                                    | registrar mas de<br>s presionar el bol<br>dientes, presiona<br>tinuar con el llen | un centro de tra<br>ton Registrar y u<br>ar el boton Contir<br>ado de la solicitu                                      | bajo si asi lo rec<br>na vez concluido<br>nuar Registro qu<br>d.<br><b>Registrar</b>                   | quiere, al terminar<br>o el registro de los<br>Je se encuntra en                     | de capturar lo:<br>centros de tra<br>la parte inferio                     | s datos<br>bajo<br>r para             |                |
| C I<br>Se puede<br>solicitados<br>correspon<br>poder con                                                                                                    | registrar mas de<br>presionar el bol<br>dientes, presiona<br>tinuar con el llen   | e un centro de tra<br>ton Registrar y un<br>ar el boton Contir<br>ado de la solicitu<br>Centros de                     | bajo si asi lo rec<br>na vez concluido<br>nuar Registro qu<br>d.<br>Registrar<br>e Trabajo Reg         | quiere, al terminar<br>o el registro de los<br>ue se encuntra en<br><b>jistrados</b> | de capturar lo:<br>centros de tra<br>la parte inferio                     | s datos<br>bajo<br>r para             |                |
| CI<br>Se puede<br>solicitados<br>correspon<br>poder con                                                                                                    | registrar mas de<br>presionar el bo<br>dientes, presiona<br>tinuar con el llen    | e un centro de tra<br>ton Registrar y ur<br>ar el boton Contir<br>ado de la solicitu<br><b>Centros de</b><br><b>No</b> | bajo si asi lo rec<br>na vez concluido<br>nuar Registro qu<br>d.<br>Registrar<br>e Trabajo Reg<br>mbre | quiere, al terminar<br>o el registro de los<br>Je se encuntra en<br><b>jistrados</b> | de capturar los<br>centros de tra<br>la parte inferio<br><b>Modificar</b> | s datos<br>bajo<br>r para<br>Eliminar |                |

Al terminar de llenar los campos, **antes** de dar click en Continuar Registro, **debemos dar click en el botón de Registrar**, con lo que se mostrarán los datos en la parte inferior, de la siguiente manera: (Se podrán registrar los centros de trabajo en los que se encuentren adscritos y laborando)

| Elaboró | Revisó | Fecha |
|---------|--------|-------|

|                 |                                 |                      | Unidad de Administración y Finanzas       |
|-----------------|---------------------------------|----------------------|-------------------------------------------|
|                 |                                 | Dirección G          | eneral de Recursos Humanos y Organización |
| SOS UNIDOS MENC | - 1 /                           | Coordinaci           | ón Sectorial en Materia de Remuneraciones |
| 12-S)           | Educacion                       |                      | Dirección de Registro y Control de Plazas |
|                 | Secretaria de Educación Pública | Nombre del Documento | Manual de Usuario                         |
|                 |                                 | Nombre del Sistema   | Cambios y Permutas de Adscripción de      |
|                 |                                 |                      | Estado a Estado                           |

Una vez que se refleje la información de la siguiente manera:

| 1.Datos<br>ersonales                                         | 2.Datos<br>Laborales                                                        | 3.Escolaridad                                                                                              | 4.Registro<br>Centros de<br>Trabaio                                                                          | 5.Registro de<br>Nombramientos                                                     | 6.Registro de<br>Solicitud                                                | 7.Folio<br>Asignado                     |
|--------------------------------------------------------------|-----------------------------------------------------------------------------|----------------------------------------------------------------------------------------------------|----------------------------------------------------------------------------------------------------|------------------------------------------------------------------------------------|---------------------------------------------------------------------------|-----------------------------------------|
|                                                              |                                                                             | Cent                                                                                                    | ros de Traba                                                                                                 | jo                                                                                 | 1                                                                         |                                         |
| Clave CT                                                     |                                                                             |                                                                                                    |                                                                                                    |                                                                                    |                                                                           |                                         |
| Nombro                                                       |                                                                             |                                                                                                    |                                                                                                    |                                                                                    |                                                                           |                                         |
| CT                                                           |                                                                             |                                                                                                    |                                                                                                    |                                                                                    |                                                                           |                                         |
| CT                                                           |                                                                             | un contro de tra                                                                                           |                                                                                                    | uine alterniae                                                                     | da anatura la                                                             | - datas                                 |
| CT<br>Se puede r<br>solicitados                              | egistrar mas de<br>presionar el bo                                          | e un centro de tra<br>ton Registrar y ur                                                                   | bajo si asi lo rec<br>na vez concluido                                                                       | uiere, al terminar<br>o el registro de los                                         | de capturar los<br>centros de tra                                         | s datos<br>Ibajo                        |
| CT<br>Se puede r<br>solicitados<br>correspond<br>poder cont  | egistrar mas de<br>presionar el bo<br>lientes, presion<br>inuar con el llen | e un centro de trai<br>ton Registrar y ur<br>ar el boton Contir<br>ado de la solicitu                      | bajo si asi lo rec<br>na vez concluido<br>nuar Registro qu<br>d.                                             | uiere, al terminar<br>) el registro de los<br>e se encuntra en                     | de capturar lo:<br>centros de tra<br>la parte inferio                     | s datos<br>Ibajo<br>r para              |
| CT<br>Se puede r<br>solicitados<br>correspond<br>poder conti | egistrar mas de<br>presionar el bo<br>lientes, presion<br>inuar con el llen | un centro de trai<br>ton Registrar y ur<br>ar el boton Contir<br>ado de la solicitu                        | bajo si asi lo rec<br>na vez concluido<br>nuar Registro qu<br>d.                                             | juiere, al terminar<br>) el registro de los<br>e se encuntra en                    | de capturar lo:<br>centros de tra<br>la parte inferio                     | s datos<br>Ibajo<br>Ir para             |
| CT<br>Se puede r<br>solicitados<br>correspond<br>poder conti | egistrar mas de<br>presionar el bo<br>lientes, presion<br>inuar con el llen | e un centro de trai<br>ton Registrar y ur<br>ar el boton Contir<br>ado de la solicitu                      | bajo si asi lo rec<br>na vez concluido<br>nuar Registro qu<br>d.<br><b>Registrar</b>                         | uiere, al terminar<br>) el registro de los<br>e se encuntra en                     | de capturar lo<br>centros de tra<br>la parte inferio                      | s datos<br>Ibajo<br>Ir para             |
| CT<br>Se puede r<br>solicitados<br>correspond<br>poder conti | egistrar mas de<br>presionar el bo<br>lientes, presion<br>inuar con el llen | e un centro de trai<br>ton Registrar y ur<br>ar el boton Contir<br>ado de la solicitu<br>Centros de        | bajo si asi lo rec<br>na vez concluido<br>nuar Registro qu<br>d.<br><b>Registrar</b><br>e <b>Trabajo Reg</b> | uiere, al terminar<br>o el registro de los<br>le se encuntra en<br><b>istrados</b> | de capturar lo<br>centros de tra<br>la parte inferio                      | s datos<br>Ibajo<br>Ir para             |
| CT<br>Se puede r<br>solicitados<br>correspond<br>poder conti | egistrar mas de<br>presionar el bo<br>lientes, presion<br>inuar con el llen | e un centro de trai<br>ton Registrar y ur<br>ar el boton Contir<br>ado de la solicitu<br>Centros de<br>Noi | bajo si asi lo rec<br>na vez concluido<br>nuar Registro qu<br>d.<br>Registrar<br>e Trabajo Reg<br>mbre       | uiere, al terminar<br>e l registro de los<br>e se encuntra en<br><b>istrados</b>   | de capturar lo:<br>centros de tra<br>la parte inferio<br><b>Modificar</b> | s datos<br>Ibajo<br>Ir para<br>Eliminai |

Daremos dar clic en continuar registro, para pasar al siguiente campo, que es registro de nombramientos.

| Elaboró | Revisó | Fecha |
|---------|--------|-------|

|                |                                 |                      | Unidad de Administración y Finanzas                 |  |  |
|----------------|---------------------------------|----------------------|-----------------------------------------------------|--|--|
|                |                                 | Dirección G          | Dirección General de Recursos Humanos y Organizació |  |  |
| SS UNIDOS MELL |                                 | Coordinaci           | ión Sectorial en Materia de Remuneraciones          |  |  |
|                | Educación                       |                      | Dirección de Registro y Control de Plazas           |  |  |
|                | Secretaria de Educación Publica | Nombre del Documento | Manual de Usuario                                   |  |  |
|                |                                 | Nombre del Sistema   | Cambios y Permutas de Adscripción de                |  |  |
|                |                                 |                      | Estado a Estado                                     |  |  |

### 4.3.5 Registro de Nombramientos

Se deberá registrar la información correspondiente a los nombramientos que ostente el trabajador, comenzando por el Centro de Trabajo, el cual podemos elegir de la lista desplegable, el cual se capturo en el dato anterior:

| 1.I<br>Pers                                                                                                    | Datos<br>sonales | 2.Datos<br>Laborales | 3.Escolaridad | 4.Registro<br>Centros de<br>Trabajo | 5.Registro de<br>Nombramientos | 6.Registro de<br>Solicitud de<br>Cambio | 7.Folio<br>Asignado |
|----------------------------------------------------------------------------------------------------|------------------|----------------------|---------------|-------------------------------------|--------------------------------|-----------------------------------------|---------------------|
|                                                                                                    |                  |                      | Registro      | de Nombram                          | iientos                        |                                         |                     |
| Centro Trabajo                                                                                                    | Seleccio         | ona el Centro de     | e Trabajo 🗸   |                                     |                                |                                         |                     |
| Unidad:<br>Subunidad:                                                                                                    |                  | -                    |               |                                     |                                |                                         |                     |
| Categoria:                                                                                                    | Seleccio         | na la Categoria      | а             |                                     |                                |                                         | ~                   |
| Horas:                                                                                                    | 00.0             |                      |               |                                     |                                |                                         |                     |
| No. de Plaza:                                                                                                    |                  |                      |               |                                     |                                |                                         |                     |
| Carrera<br>Magisterial                                                                                                    | seleccio         | na 🗸                 |               |                                     |                                |                                         |                     |
| Estimulo<br>Promocion                                                                                                    | seleccio         | na 🗸                 |               |                                     |                                |                                         |                     |
| Promocion                                                                                                    | seleccio         | na 🗸                 |               |                                     |                                |                                         |                     |
| Tipo de<br>Nombramiento                                                                                                    | Seleccio         | ina                  |               |                                     |                                |                                         |                     |
| Se puede registrar mas de un nombramiento si asi lo requiere, al terminar de capturar los datos solicitados presionar el boton<br>Registrar y una vez concluido el registro de los nombramientos correspondientes, presionar el boton Continuar Registro que<br>se encuntra en la parte inferior para poder continuar con el llenado de la solicitud. |                  |                      |               |                                     |                                |                                         |                     |
|                                                                                                    |                  |                      |               |                                     |                                |                                         |                     |
|                                                                                                    |                  |                      |               | Registrar                           |                                |                                         |                     |
|                                                                                                    |                  | C.T.                 | Nombra        | nientos Regis                       | strados                        |                                         |                     |
|                                                                                                    |                  | 0.1                  | Categor       | Id NO.                              | PlaZa                          | Emminar                                 | 1                   |
|                                                                                                    |                  |                      | Con           | itinuar Registro                    |                                |                                         |                     |

Se registrará la Unidad, Subunidad, Categoría, Número de plaza, Carrera Magisterial (en caso de no contar con nivel de carrera magisterial, se debe seleccionar la opción S/C que significa sin carrera), Tipo de nombramiento y Funciones que realiza.

| Registro de Nombramientos |                                   |  |  |  |
|---------------------------|-----------------------------------|--|--|--|
| Centro Trabaio            | Selecciona el Centro de Trabaio 🗙 |  |  |  |
| Unidad:                   |                                   |  |  |  |
| Subunidad:                |                                   |  |  |  |
| Categoria:                | Selecciona la Categoria 🗸 🗸       |  |  |  |
| Horas:                    | 00.0                              |  |  |  |
| No. de Plaza:             |                                   |  |  |  |
| Carrera<br>Magisterial    | S/C V                             |  |  |  |
| Estimulo<br>Promocion     | selecciona 🗸                      |  |  |  |
| Promocion                 | selecciona 🗸                      |  |  |  |
| Tipo de<br>Nombramiento:  | Selecciona                        |  |  |  |

| Elaboró | Revisó | Fecha |
|---------|--------|-------|

|                                              |                                                     |                                            | Unidad de Administración y Finanzas       |
|----------------------------------------------|-----------------------------------------------------|--------------------------------------------|-------------------------------------------|
| Educación<br>Secretaría de Educación Pública | Dirección G                                         | ieneral de Recursos Humanos y Organización |                                           |
|                                              | Coordinación Sectorial en Materia de Remuneraciones |                                            |                                           |
|                                              | Educación                                           |                                            | Dirección de Registro y Control de Plazas |
|                                              | Secretaria de Educación Publica                     | Nombre del Documento                       | Manual de Usuario                         |
|                                              |                                                     | Nombre del Sistema                         | Cambios y Permutas de Adscripción de      |
|                                              |                                                     |                                            | Estado a Estado                           |

Los datos los pueden obtener de su comprobante de pago, se sugiere que al momento de hacer su registro lo tenga a la mano, se anexa el ejemplo:

| UNID./SUB.<br>08 12 | HRS.<br>0.00 | CATEGORÍA<br>E0181                                                                                                    | No. DE    | 9LAZA<br>357  | CLAVE DEL CENT<br>13DP | RO DE TRABAJO<br>R0010S |
|---------------------|--------------|----------------------------------------------------------------------------------------------------|-----------|---------------|------------------------|-------------------------|
| CA                  | STRO RAMOS   | JOSEFINA                                                                                                    |           | CARJ611013F43 | 3                      | 378566920               |
|                     | NOMBRI       | En and a state of the state of the state of | 1         | FILIACIÓN     | D                      | 2                       |
| CARJ611013H         | DFRR102      | 11007 0812 00.0 E018                                                                                                    | 31 010357 | 15-mar-09     | 13503                  | 13DPR0010S              |
| CURF                | )            | CLAVE PRESUPUI                                                                                                    | ESTAL     | FECHA DE PAGO | DISTRIBUC              | IÓN DE CHEQUES          |

Al terminar de llenar los campos, **antes** de dar clic en Continuar Registro, **debemos dar click en el botón de Registrar**, con lo que se mostrarán los datos en la parte inferior, de la siguiente manera: (Se podrán registrar los centros de trabajo en los que se encuentren adscritos y laborando

|                       | 1.Datos<br>Personales | 2.Datos<br>Laborales | 3.Escolaridad | 4.Registro<br>Centros de<br>Trabajo | 5.Registro de<br>Nombramientos | 6.Registro de<br>Solicitud de<br>Cambio | 7.Folio<br>Asignado |
|-----------------------|-----------------------|----------------------|---------------|-------------------------------------|--------------------------------|-----------------------------------------|---------------------|
|                       |                       |                      | Registro      | de Nombran                          | iientos                        |                                         |                     |
| Centro Tra            | bajo Seleccio         | ona el Centro d      | e Trabajo 🗸   |                                     |                                |                                         |                     |
| Unidad:               |                       |                      |               |                                     |                                |                                         |                     |
| Subunidad             | l:                    |                      |               |                                     |                                |                                         |                     |
| Categoria:            | Seleccio              | ona la Categori      | а             |                                     |                                |                                         | ~                   |
| Horas:                | 00.0                  |                      |               |                                     |                                |                                         |                     |
| No. de Pla            | za:                   |                      |               |                                     |                                |                                         |                     |
| Carrera<br>Magisteria | seleccio              | na 🗸                 |               |                                     |                                |                                         |                     |
| Estimulo<br>Promocion | seleccio              | na 🗸                 |               |                                     |                                |                                         |                     |
| Promocion             | seleccio              | na 🗸                 |               |                                     |                                |                                         |                     |
| Tipo de               | Seleccio              | ona                  |               |                                     |                                |                                         |                     |
| Nombrami              | ento:                 |                      |               |                                     |                                |                                         |                     |

Se puede registrar mas de un nombramiento si asi lo requiere, al terminar de capturar los datos solicitados presionar el boton Registrar y una vez concluido el registro de los nombramientos correspondientes, presionar el boton Continuar Registro que se encuntra en la parte inferior para poder continuar con el llenado de la solicitud.

|            | Regis                     | strar                       |          |
|------------|---------------------------|-----------------------------|----------|
| C.T        | Nombramiento<br>Categoria | os Registrados<br>No. Plaza | Eliminar |
| 01DJN0010S | E0629                     | 010357                      | Eliminar |

#### Continuar Registro

Al dar click la información se guardará y únicamente mostrará la categoría y el número de plaza, en caso de que ostente más de un nombramiento, podrá registrar de la misma manera el número de nombramientos con los que cuente, una vez que termine de capturar todos los nombramientos y se refleje la información en la parte posterior, podremos dar click en continuar registro.

| Elaboró | Revisó | Fecha |
|---------|--------|-------|

|                                              |                                                      | Unidad de Administración y Finanzas       |                                      |  |  |
|----------------------------------------------|------------------------------------------------------|-------------------------------------------|--------------------------------------|--|--|
| Educación<br>Secretaría de Educación Pública | Dirección General de Recursos Humanos y Organización |                                           |                                      |  |  |
|                                              | Coordinación Sectorial en Materia de Remuneraciones  |                                           |                                      |  |  |
|                                              |                                                      | Dirección de Registro y Control de Plazas |                                      |  |  |
|                                              | Nombre del Documento                                 | Manual de Usuario                         |                                      |  |  |
|                                              |                                                      | Nombre del Sistema                        | Cambios y Permutas de Adscripción de |  |  |
|                                              |                                                      |                                           | Estado a Estado                      |  |  |

**4.3.6 Registro de las opciones de Cambios**, en el cual seleccionaremos la o las opciones de Estados al que solicitamos el movimiento, posteriormente daremos clic en continuar registro:

| 1.Datos      | 2.Datos           | 3.Escolaridad    | 4.Registro      | 5.Registro de | 6.Registro de | 7.Folio  |
|--------------|-------------------|------------------|-----------------|---------------|---------------|----------|
| Personales   | Laborales         |                  | Centros de      | Nombramientos | Solicitud de  | Asignado |
|              |                   |                  | Trabajo         |               | Cambio        | -        |
|              |                   |                  |                 |               |               |          |
|              |                   | Dat              | os del Cambi    | 0             |               |          |
|              |                   |                  |                 |               |               |          |
|              |                   |                  |                 |               |               |          |
| Opcion 1     |                   |                  | Se              | lecciona      |               | ~        |
| Opcion 2     |                   |                  | Se              | lecciona      |               | ~        |
|              |                   |                  |                 |               |               |          |
|              |                   |                  |                 |               |               |          |
|              |                   | Matrimoni        | o que solicita  | Cambio        |               |          |
|              |                   |                  |                 |               |               |          |
| Es matrimoni | o que solicita ca | ambio de Adscrip | cion: Se        | lecciona 🗸    |               |          |
|              | -                 |                  |                 |               |               |          |
|              |                   | Con              | tinuar Registro |               |               |          |
|              |                   | Con              | unuar negisuo   |               |               |          |

En caso de que la opción de Matrimonio que solicita cambio sea SI nos aparece el siguiente formulario a llenar

| 1.Datos<br>Personales | 2.Datos<br>Laborales | 3.Escolaridad | 4.Registro<br>Centros de<br>Trabajo | 5.Registro de<br>Nombramientos | 6.Registro de<br>Solicitud de<br>Cambio | 7.Folio<br>Asignado |
|-----------------------|----------------------|---------------|-------------------------------------|--------------------------------|-----------------------------------------|---------------------|
|-----------------------|----------------------|---------------|-------------------------------------|--------------------------------|-----------------------------------------|---------------------|

|                                    | Solo para Matrimonios que soliciten cambio de Adscripcion |
|------------------------------------|-----------------------------------------------------------|
|                                    | Nivel Educativo de Conyuge                                |
| Nivel<br>Educativo<br>Conyuge      | SELECCIONAR NIVEL EDUCATIVO                               |
|                                    | Datos Personales de Conyuge                               |
| RFC                                |                                                           |
| Paterno:                           |                                                           |
| Materno:                           |                                                           |
| Nombre(s):                         |                                                           |
| Sexo:                              | Selecciona 🗸                                              |
|                                    | Solicitud de Cambio Conyuge                               |
| Estado de<br>Adscripción<br>Actual | SELECCIONAR ENTIDAD FEDERATIVA -                          |
| Solicita<br>Cambio a               | SELECCIONAR ENTIDAD FEDERATIVA V                          |
|                                    | Continuar Registro                                        |

| Elaboró | Revisó | Fecha |
|---------|--------|-------|

|                 |                                 |                      | Unidad de Administración y Finanzas       |
|-----------------|---------------------------------|----------------------|-------------------------------------------|
|                 |                                 | Dirección G          | eneral de Recursos Humanos y Organización |
| SOS UNIDOS MENC | - 1                             | Coordinaci           | ón Sectorial en Materia de Remuneraciones |
|                 | Educación                       |                      | Dirección de Registro y Control de Plazas |
|                 | Secretaria de Educación Pública | Nombre del Documento | Manual de Usuario                         |
|                 |                                 | Nombre del Sistema   | Cambios y Permutas de Adscripción de      |
|                 |                                 |                      | Estado a Estado                           |

**4.3.7** Asignación de Folio. El sistema nos asignará un número de folio o número de solicitud, el cual debemos conservar para futuras consultas.

# Cambios y Permutas de Adscripción de Estado a Estado

|                       |                      |                 |                                     |                                | Ciclo<br>Jueves                         | Escolar :20<br>s 16 de Ener | 0 <b>25-2026</b><br>o de 2025 |
|-----------------------|----------------------|-----------------|-------------------------------------|--------------------------------|-----------------------------------------|-----------------------------|-------------------------------|
| 1.Datos<br>Personales | 2.Datos<br>Laborales | 3.Escolaridad   | 4.Registro<br>Centros de<br>Trabajo | 5.Registro de<br>Nombramientos | 6.Registro de<br>Solicitud de<br>Cambio | 7.Folio<br>Asignado         |                               |
|                       | Tu S                 | Solicitud ha qu | edado regist                        | rada con el Fol                | io                                      |                             |                               |

Número: 3824

Al concluir el registro el sistema enviará a nuestro correo electrónico la notificación siguiente:

De: Cambios y Permutas Interestatales SEP [mailto:cambiosinter@sep.gob.mx] Enviado el: Para: josefina@gmail.com Asunto: Aviso de Estatus de Solicitud de Permuta de Adscripción

Nivel Educativo PREESCOLAR Ciclo Escolar 2014-2015 Por este conducto se informa que la solicitud de Permuta de Adscripcion Interestatal ha quedado registrada con el numero 940 a nombre de CASTRO RAMOS JOSEFINA.

ESTE REGISTRO NO IMPLICA QUE TU PERMUTA SEA AUTORIZADA por lo que deberas estar al pendiente de la difusion de los resultados apartir de la Fecha que corresponda de acuerdo a la convocatoria

ATENTAMENTE Cambios de Adscripción Interestatales.

| Elaboró | Revisó | Fecha |
|---------|--------|-------|

|                 |                                 |                      | Unidad de Administración y Finanzas        |
|-----------------|---------------------------------|----------------------|--------------------------------------------|
|                 |                                 | Dirección G          | eneral de Recursos Humanos y Organizaciór  |
| STA UNIDOS MELL |                                 | Coordinac            | ión Sectorial en Materia de Remuneraciones |
|                 | Educación                       |                      | Dirección de Registro y Control de Plazas  |
|                 | Secretaria de Educación Publica | Nombre del Documento | Manual de Usuario                          |
|                 |                                 | Nombre del Sistema   | Cambios y Permutas de Adscripción de       |
|                 |                                 |                      | Estado a Estado                            |

# 4.4 OPCIONES DEL MÓDULO DE CAMBIOS / MODIFICAR SOLICITUD

Regresamos al módulo de cambios y seleccionaremos **modificar solicitud**, nos solicita el número de solicitud y el RFC

| SEP<br>SECRETARIA DE |         |                                                             | Cambios y Permutas de Adscripción de              | e Estado a Estado                                      |
|----------------------|---------|-------------------------------------------------------------|---------------------------------------------------|--------------------------------------------------------|
|                      | CAMBIOS | EDUCACIÓN PÚBLICA                                           | Busqueda de Solicitud de Cambio para Modificación | Ciclo Escolar :2025-2026<br>Jueves 16 de Enero de 2025 |
|                      | CONSULT | A TU NIVEL EDUCATIVO<br>CONVOCATORIA<br>REGISTRAR SOLICITUD | Numero de solicitud<br>RFC<br>BUSCAR              |                                                        |
|                      |         | MODIFICAR SOLICITUD                                         |                                                   |                                                        |

| Elaboró | Revisó | Fecha |
|---------|--------|-------|

|                    |                                 |                      | Unidad de Administración y Finanzas        |
|--------------------|---------------------------------|----------------------|--------------------------------------------|
|                    |                                 | Dirección G          | eneral de Recursos Humanos y Organización  |
| Ste Children Alere |                                 | Coordinac            | ión Sectorial en Materia de Remuneraciones |
|                    | Educación                       |                      | Dirección de Registro y Control de Plazas  |
|                    | Secretaria de Educación Pública | Nombre del Documento | Manual de Usuario                          |
|                    |                                 | Nombre del Sistema   | Cambios y Permutas de Adscripción de       |
|                    |                                 |                      | Estado a Estado                            |

Una vez que ingresamos los datos, presentara el resultado siguiente:

# Cambios y Permutas de Adscripción de Estado a Estado

| A                     |                              |                                        |                       |                    |
|-----------------------|------------------------------|----------------------------------------|-----------------------|--------------------|
|                       |                              |                                        | Ciclo Es<br>Jueves 1  | 6 de Enero de 2025 |
|                       |                              |                                        |                       |                    |
|                       | RESOLINDO D                  | se encontraron 1 Coincidencias         | o) in Rebion          |                    |
| SOLICITUD REC         | CICLO                        | NIVEL EDUCATIVO                        | ESTADO ACTUAL         | MODIFICAR          |
| 2024 CADIZI1012       |                              |                                        |                       | Consultar          |
| 3824 CARJ/11013       | 0025-2026                    | ESPECIAL                               | CIUDAD DE MEXICO      | Consultar          |
| Daremos clic en el bo | tón de modifica              | r                                      |                       |                    |
|                       |                              |                                        | Ciclo Escolar :2025-2 | 2026               |
|                       |                              |                                        | Jueves 16 de Enero de | 2025               |
|                       |                              |                                        |                       | A                  |
| Cali                  | aitud D                      | SOLICITUD DE CAMBIO                    |                       |                    |
| 5011                  |                              | NIVEL EDUCATIVO                        |                       |                    |
| Nive                  | el Educativo 5               | -ESPECIAL                              |                       |                    |
| _                     |                              | DATOS PERSONALES                       |                       |                    |
| Pate                  | erno B                       |                                        |                       |                    |
| Non                   | nbre(s) A                    | BRAHAM                                 |                       |                    |
| RFC                   | C                            | ARJ711013F43                           |                       |                    |
| CUR                   | RP B<br>Nacimiento 20        | ESA910620HDFCLB01<br>0-Junio-1991      |                       |                    |
| Telé                  | fono Particular 5            | 5-56-66-28-16                          |                       |                    |
| Telé                  | fono Celular 5               | 5-40-03-01-21                          |                       |                    |
| Ema                   | all Ds<br>o H                | ombre                                  |                       |                    |
| 004                   |                              | MODIFICAR                              |                       |                    |
|                       | F                            | ECHA DE INGRESO SEP                    |                       |                    |
| Fech                  | na Ingreso SEP 2             | 0-Junio-1996                           |                       |                    |
|                       |                              | MODIFICAR                              |                       |                    |
|                       |                              | ESCOLARIDAD                            |                       |                    |
| Nive<br>Área          | el Académico<br>a de estudio | LICENCIATURA<br>INGENIERIA EN SISTEMAS |                       |                    |
| Doc                   | umento que acredit           | a CEDULA PROFESIONAL                   |                       |                    |
|                       |                              | MODIFICAR                              |                       | Ţ                  |

Se muestran todos los datos registrados en la solicitud, en caso de que se detecte algún error se puede realizar la modificación dando clic en el botón de modificar, el cual se encuentra al finalizar cada apartado. Pueden verificar toda la información deslizando la barra lateral.

| Elaboró | Revisó | Fecha |
|---------|--------|-------|

|              |                                 |                      | Unidad de Administración y Finanzas        |
|--------------|---------------------------------|----------------------|--------------------------------------------|
|              |                                 | Dirección G          | eneral de Recursos Humanos y Organización  |
| SUNIDOS MENC | - 1                             | Coordinac            | ión Sectorial en Materia de Remuneraciones |
|              | Educación                       |                      | Dirección de Registro y Control de Plazas  |
|              | Secretaria de Educación Pública | Nombre del Documento | Manual de Usuario                          |
|              |                                 | Nombre del Sistema   | Cambios y Permutas de Adscripción de       |
|              |                                 |                      | Estado a Estado                            |

Por ejemplo, damos clic en el botón modificar, del apartado fecha de ingreso sep, pondremos correctamente nuestra fecha de ingreso, ya que se encontraba mal registrado, lo cambiamos y damos clic en modificar.

#### Ciclo Escolar :2025-2026

Jueves 16 de Enero de 2025

| Datos Laborales   |                                 |  |  |
|-------------------|---------------------------------|--|--|
| Fecha Ingreso SEP | Año 2015 🗸 Mes Junio 🔹 Dia 20 🗸 |  |  |
|                   | Guardar Cambios                 |  |  |

Nos enviará el siguiente mensaje y damos clic en regresar a la solicitud consultada.

Ciclo Escolar :2025-2026 Jueves 16 de Enero de 2025

Sa ha modificado la informacion de Fecha de Ingreso SEP.

```
REGRESAR A LA SOLICITUD CONSULTADA
```

Para salir de este apartado, podemos dar clic en cualquiera de las opciones del listado del módulo de permutas.

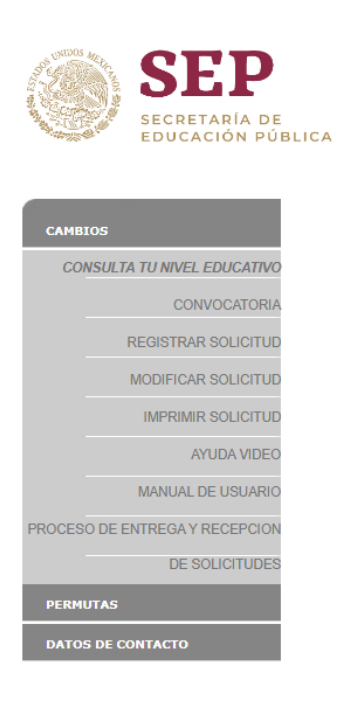

| Elaboró | Revisó | Fecha |
|---------|--------|-------|

| Educación<br>Secretaría de Educación Pública |                                                     |                      | Unidad de Administración y Finanzas       |
|----------------------------------------------|-----------------------------------------------------|----------------------|-------------------------------------------|
|                                              |                                                     | Dirección G          | eneral de Recursos Humanos y Organización |
|                                              | Coordinación Sectorial en Materia de Remuneraciones |                      |                                           |
|                                              | Educación                                           |                      | Dirección de Registro y Control de Plazas |
|                                              | Secretaria de Educación Pública                     | Nombre del Documento | Manual de Usuario                         |
|                                              |                                                     | Nombre del Sistema   | Cambios y Permutas de Adscripción de      |
|                                              |                                                     |                      | Estado a Estado                           |

# 4.5 OPCIONES DEL MÓDULO DE CAMBIOS / IMPRIMIR SOLICITUD

Pasaremos al apartado de Imprimir Solicitud

| Ciclo Escolar :2025-2020                                                                                                    |                      |
|----------------------------------------------------------------------------------------------------|----------------------|
| Jueves 16 de Enero de 202                                                                                                    |                      |
| Estimados participantes, se les informa que para la impresion correcta de solicitudes es necesario utilizar el<br>navegador firefox. | Estimados participar |
| 6                                                                                                    |                      |
|                                                                                                    |                      |
| Described at 0-11-11-14 de Complia sons Transmisso                                                                                   |                      |
| Busqueda de Solicitud de Cambio para Impresión                                                                                       |                      |
| Numero de solicitud                                                                                                    |                      |
| RFC                                                                                                    |                      |
| BUSCAR                                                                                                    |                      |

Una vez que capturemos los datos solicitados, daremos clic en Buscar.

Se visualizarán los datos de la solicitud, para imprimir se da clic en el botón de imprimir.

# Cambios y Permutas de Adscripción de Estado a Estado

| A        |               |            |                                      |                  |                  |
|----------|---------------|------------|--------------------------------------|------------------|------------------|
|          |               |            |                                      | Ciclo Esc        | olar :2025-2026  |
|          |               |            |                                      | Jueves 16        | de Enero de 2025 |
|          |               |            |                                      |                  |                  |
|          | R             | ESULTADO D | E BUSQUEDA DE SOLICITUD (ES          | ) IMPRESION      |                  |
|          |               |            | se encontraron ${f 1}$ Coincidencias |                  |                  |
| SOLICITU | D RFC         | CICLO      | NIVEL EDUCATIVO                      | ESTADO ACTUAL    | IMPRIMIR         |
| 3824     | CARJ711013F43 | 2025-2026  | ESPECIAL                             | CIUDAD DE MEXICO | IMPRIMIR         |

| Elaboró | Revisó | Fecha |
|---------|--------|-------|

| Educación<br>Secretaría de Educación Pública |                                                     | Unidad de Administración y Finanzas                  |                                           |  |
|----------------------------------------------|-----------------------------------------------------|------------------------------------------------------|-------------------------------------------|--|
|                                              |                                                     | Dirección General de Recursos Humanos y Organización |                                           |  |
|                                              | Coordinación Sectorial en Materia de Remuneraciones |                                                      |                                           |  |
|                                              | Educación                                           |                                                      | Dirección de Registro y Control de Plazas |  |
|                                              | Secretaria de Educación Pública                     | Nombre del Documento                                 | Manual de Usuario                         |  |
|                                              |                                                     | Nombre del Sistema                                   | Cambios y Permutas de Adscripción de      |  |
|                                              |                                                     |                                                      | Estado a Estado                           |  |

Nos muestra el siguiente mensaje y se da click en imprimir solicitud.

# Cambios y Permutas de Adscripción de Estado a Estado

|                                | Ciclo Escolar :2025-2026     |
|--------------------------------|------------------------------|
|                                | Jueves 16 de Enero de 2025   |
| LA INFORMACIÓN DE LA SOLICITUE | ) ESTA LISTA PARA IMPRIMIRSE |
| IMPRIM                         | IR                           |

Aparecerá la solicitud con la información registrada, si los datos son correctos se envía a imprimir el documento.

El formato de la solicitud es tamaño carta.

|                                                                                                    | NIVEL EDUCATIVO : SESPECIAL SOLICITUD: 3824                                                                                                    |
|----------------------------------------------------------------------------------------------------|----------------------------------------------------------------------------------------------------|
| (Constant of the local division of the local division of the local | DATOS PERSONALES:                                                                                                    |
|                                                                                                    | APILLIDO PATERNO : BECERRA                                                                                                    |
|                                                                                                    | APELIBO MATERNO : <u>SUVA</u>                                                                                                    |
|                                                                                                    | NOMERE (5) : ABEARIAM                                                                                                    |
|                                                                                                    | BESA0002001DFCLB01         CART711013F41         55:56:45:37:16         55:40:61:65:21         bio/archanengi/areagine           CH00         BEC         TELEDORO PATENTIAL TRADEO         TELEDORO CARTENTIAL TRADEO         TELEDORO CARTENTIAL TRADEO                                                                                                    |
|                                                                                                    | DATOS DE ESCOLARIDAD Y FECHA DE INGRESO SEP.                                                                                                    |
|                                                                                                    | LICENCIATURA INGENIERIA EN SISTEMAS COMPUTACIONALES                                                                                                    |
|                                                                                                    | APEL ACARMICS AREA RESIDENT                                                                                                    |
|                                                                                                    | BAT MANDO DE MINERTA                                                                                                    |
|                                                                                                    | 20-Januar-2015<br>PETER AN EXCREMENTAL AND                                                                                                    |
|                                                                                                    | NOMERAMITATOS:                                                                                                    |
|                                                                                                    | UNDAL SUBINIDAD RORAS CATEGORIA FLAZA C.M. TIP. NOM, C.L. EST. PROMO.<br>2020 - 11 Control Control Contro                                                                                                    |
|                                                                                                    |                                                                                                    |
|                                                                                                    |                                                                                                    |
|                                                                                                    | SALATICE BECANNO.                                                                                                    |
|                                                                                                    | STARTED DE CAMERO<br>ISTARD DE ARCEPTOD ATTAL CEDADE MANO<br>ISTARD DE ARCEPTOD ATTAL CEDADE MANO<br>ISTARD DE ARCEPTOD ATTAL CEDADE MANO                                                                                                    |
|                                                                                                    | SULETITE DE CAMBOS           ESTARO DE ARCEPCIOS ATTAL           COREJO DE ESTADOO           NUETRO SE ARCEPCIOS ATTAL           COREJO DE ESTADOO           NUETRO SE ARCEPCIOS ATTAL                                                                                                    |
|                                                                                                    | SOLETTA CONBID:           ISTARO BE ARCHICEN ATTAL:         CONDUCT MUSICO         CONDUCT ACTUAL:         0.00000 MINING         0.00000 MINING         0.0000 MINING         0.00000 MINING         0.00000M                                                                                                    |
|                                                                                                    | SOLENTED DE CAMBO-         501201110 DE CAMBO-         500820 M. 151300         50           ENTADO DE ADREBIÇÃOS ATTELE         CEDADO DE DETADO         500820 M. 151300         50           SULTE CAMBO A UN OFENOLO AL EXCLOSION (CEDADO DE DETADO)         20         500820 M. 151300         20           ENTADO DE ADREBIÇÃO A UN OFENOLO AL EXCLOSION (CEDADO DE DETADO)         20         500820 M. 151300         20           ENTADO DE ADREBIÇÃO AL EXCLOSION (CEDADO DE DETADO)         20         500820 M. 151300         20           ENTENDE AL UNIDAD AL EXCLOSION (CEDADO DE DETADO)         20         20         20         20                                                                                                    |
|                                                                                                    | SOLETTLE DE CAMBLO.<br>ISTAND DE ANGENTON ATTAL, <u>CENDE DE MANO.</u><br>PORISO DE LITADO. <u>10</u><br>OLOTINO, <u>10</u><br>OLOTINO, <u>10</u><br>OLOTINO, <u>10</u><br>PORISO DE ESTADO. <u>10</u><br>PORISO DE ESTADO. <u>10</u><br>PORISO DE ESTADO |
|                                                                                                    | SOLUTIDE DE CAMERO.<br>INTARO BE ARCERCION ATTAL: <u>CEDAD DE MERO</u><br>SELUTA CAMERO EL ONTON <u>, DANCA.</u><br>COREO DE ESTADO. <u>B</u><br>SELUTA CAMERO EL ONTON <u>, DANCA.</u><br>COREO DE ESTADO. <u>B</u><br>PORTO EL USON ATTALO.<br>INTERNA EL USON ATTALO.<br>INTERNA EL USON ATTAL                                                                                                    |
|                                                                                                    | SMENTID DE CANERD:           SMENTID DE CANERD:           S                                                                                                    |

Al momento de enviar la impresión, el sistema envía por correo electrónico la notificación siguiente:

# FALTARIA EL EJEMPLO DEL CORREO

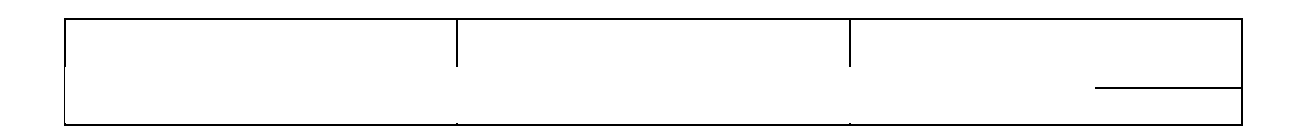

| Secretaría de Educación Pública |                                                     | Unidad de Administración y Finanzas       |                                           |
|---------------------------------|-----------------------------------------------------|-------------------------------------------|-------------------------------------------|
|                                 | Dirección G                                         | eneral de Recursos Humanos y Organización |                                           |
|                                 | Coordinación Sectorial en Materia de Remuneraciones |                                           |                                           |
|                                 | Educación                                           |                                           | Dirección de Registro y Control de Plazas |
|                                 | Nombre del Documento                                | Manual de Usuario                         |                                           |
|                                 | Nombre del Sistema                                  | Cambios y Permutas de Adscripción de      |                                           |
|                                 |                                                     |                                           | Estado a Estado                           |

# 4.6 OPCIONES DEL MÓDULO DE CAMBIOS / AYUDA VIDEO

En este apartado podremos visualizar 5 videos en total con una duración máxima de 1 minuto cada uno. Serian tutoriales de los siguientes segmentos; Consulta de convocatoria, Consulta de nivel educativo, Registro de solicitud de cambios, Impresión de solicitud de cambios y Modificación de solicitud de cambios.

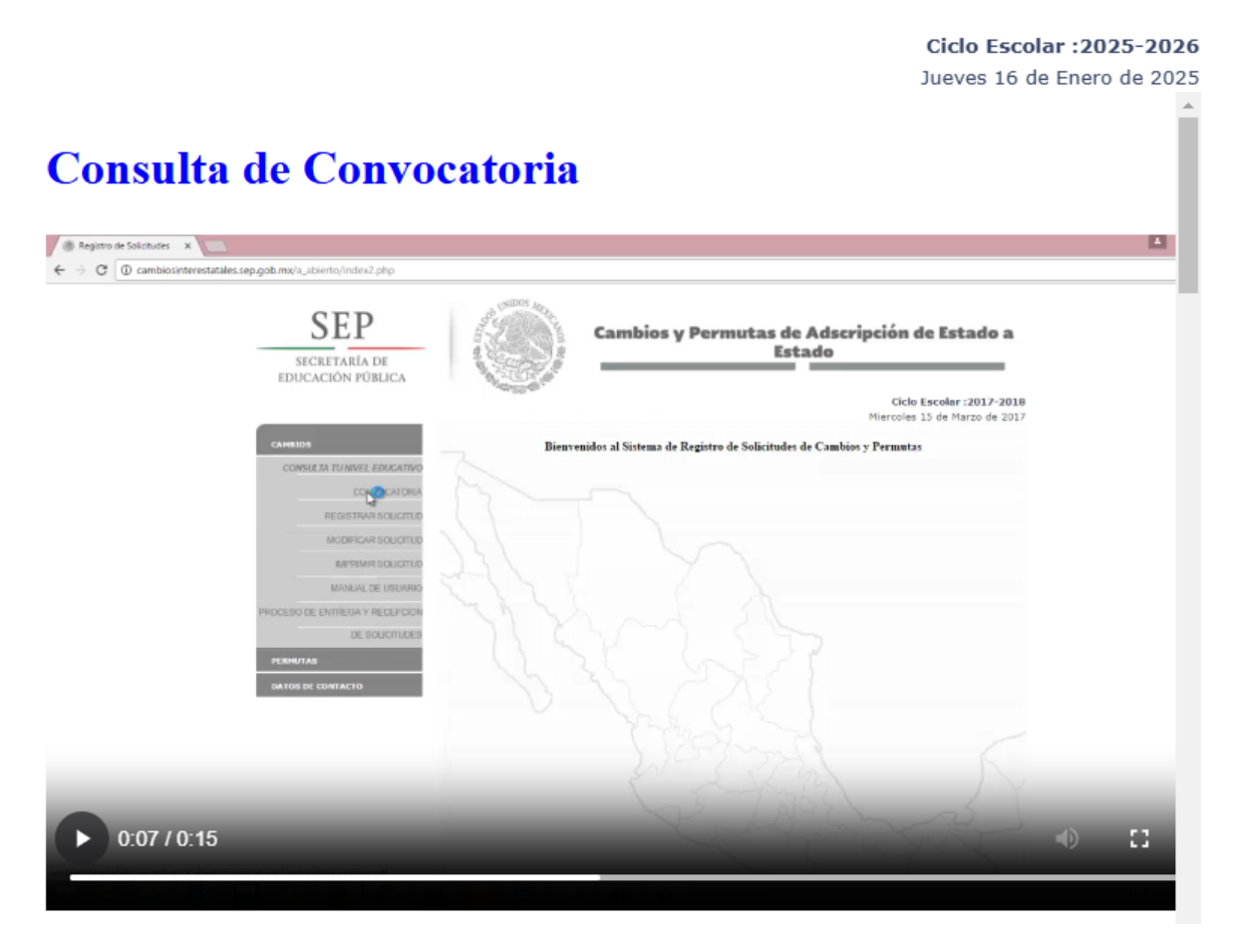

| Elaboró | Revisó | Fecha |
|---------|--------|-------|

| Educación<br>Secretaría de Educación Pública |                                                     | Unidad de Administración y Finanzas       |                                           |
|----------------------------------------------|-----------------------------------------------------|-------------------------------------------|-------------------------------------------|
|                                              | Dirección G                                         | eneral de Recursos Humanos y Organización |                                           |
|                                              | Coordinación Sectorial en Materia de Remuneraciones |                                           |                                           |
|                                              | Educación                                           |                                           | Dirección de Registro y Control de Plazas |
|                                              | Secretaria de Educación Pública                     | Nombre del Documento                      | Manual de Usuario                         |
|                                              |                                                     | Nombre del Sistema                        | Cambios y Permutas de Adscripción de      |
|                                              |                                                     |                                           | Estado a Estado                           |

# 4.7 OPCIONES DEL MÓDULO DE CAMBIOS / MANUAL DEL USUARIO

En esta seccion el usuario podra visualizar y/o descargar el Manual de Cambios del ciclo escolar 2025/2026

|   |                                                                                                    |          | Ciclo                                                                                                    | Escolar :2025-2026                                                                                                    |
|---|----------------------------------------------------------------------------------------------------|----------|----------------------------------------------------------------------------------------------------|----------------------------------------------------------------------------------------------------|
|   |                                                                                                    |          | Jueves                                                                                                    | 16 de Enero de 2025                                                                                                    |
|   |                                                                                                    |          |                                                                                                    |                                                                                                    |
| ≡ | Cambios_2015_Final.pdf                                                                                                    | 1 / 20 – | 56% 🕂 🗄 🖒                                                                                                    | 坐 🖶 🗄                                                                                                    |
|   |                                                                                                    |          |                                                                                                    |                                                                                                    |
|   |                                                                                                    |          | SEP<br>Dirección General Adjunta en Materia<br>Dirección General Adjunta en Materia<br>Dirección de Registro<br>Mombre del Documento<br>Nombre del Sistema<br>de Estado a Estado<br>INDICE | Oficialía Mayor     Oficialía Mayor     Ceneral de Persona     de Remuneraciones <u>v Control de Plazas     so     asde Adscripción     s </u> |
|   | hexini/                                                                                                    |          | ТЕМА                                                                                                    | PÁGINA                                                                                                    |
|   | 1                                                                                                    |          | 1. OBJETIVO DEL SISTEMA                                                                                                    | 2                                                                                                    |
|   |                                                                                                    |          | 2. REQUERIMIENTOS TECNICOS PARA EL ACCESOAL SISTEMA                                                                                                    | 3                                                                                                    |
|   | and the base of the second second sec |          | 3. ACCESO AL SISTEMA                                                                                                    | 4                                                                                                    |
|   | And a state of the state of the |          | 4. MÓDULO DE CAMBIOS                                                                                                    | 5                                                                                                    |
|   | BROATLONGTON BRATELA CHER                                                                                                    |          | 4.1 CONVOCATORIA                                                                                                    | 5                                                                                                    |
|   | L. STORE & DOLLARS AND A SHORE A SHORE AND A SHORE AND A     LOW AND A SHORE AND A SHORE AND A SH      |          | 4.2 REGISTRO DESOLICITUD                                                                                                    | 6                                                                                                    |
|   | * BURNET VERSENAB ABTSTERATION                                                                                                    |          | 4.2.1 REGISTRO DE DATOS PERSONALES                                                                                                    | 7                                                                                                    |
|   |                                                                                                    |          | 4.2.2 REGISTRO DE DATOS LABORALES                                                                                                    | 8                                                                                                    |
|   |                                                                                                    |          | 4.2.3 REGISTRO DE ESCOLARIDAD                                                                                                    | 9                                                                                                    |
|   |                                                                                                    |          | 4.2.4 REGISTRO DE CENTRO DE TRABAJO                                                                                                    | 10                                                                                                    |
|   |                                                                                                    |          | 4.2.5 REGISTRO DE NOMBRAMIENTOS                                                                                                    | 11                                                                                                    |
|   |                                                                                                    |          | 4.2.6 REGISTRO DE OPCIONES DE CAMBIO                                                                                                    | 14                                                                                                    |
|   | 2                                                                                                    |          | 4.2.7 FOLIOASIGNADO                                                                                                    | 14                                                                                                    |
|   |                                                                                                    |          | 4.3 MODIFICAR SOLICITUD                                                                                                    | 15                                                                                                    |
|   |                                                                                                    |          | 4.4 IMPRIMIR SOLICITUD                                                                                                    | 18                                                                                                    |
|   |                                                                                                    |          | 4.5 FLUJO DE TRABAJO                                                                                                    | 20                                                                                                    |
|   |                                                                                                    |          | Flaboró Revicó F                                                                                                    | echa 🗸 🗸                                                                                                    |

| Elaboró | Revisó | Fecha |
|---------|--------|-------|

|               |                                                      |                                                     | Unidad de Administración y Finanzas       |
|---------------|------------------------------------------------------|-----------------------------------------------------|-------------------------------------------|
|               | Dirección General de Recursos Humanos y Organización |                                                     |                                           |
| SS UNIDOS MEL |                                                      | Coordinación Sectorial en Materia de Remuneraciones |                                           |
| Educación     |                                                      |                                                     | Dirección de Registro y Control de Plazas |
|               | Secretaria de Educación Pública<br>Nombre del Docume |                                                     | Manual de Usuario                         |
|               |                                                      | Nombre del Sistema                                  | Cambios y Permutas de Adscripción de      |
|               |                                                      |                                                     | Estado a Estado                           |

# 4.8 OPCIONES DEL MÓDULO DE CAMBIOS / PROCESO DE ENTREGA Y RECEPCION DE SOLICITUDES

Se mostrará el siguiente cuadro ilustrando el proceso de registro y certificación de la solicitud de Permutas de Adscripción Interestatales:

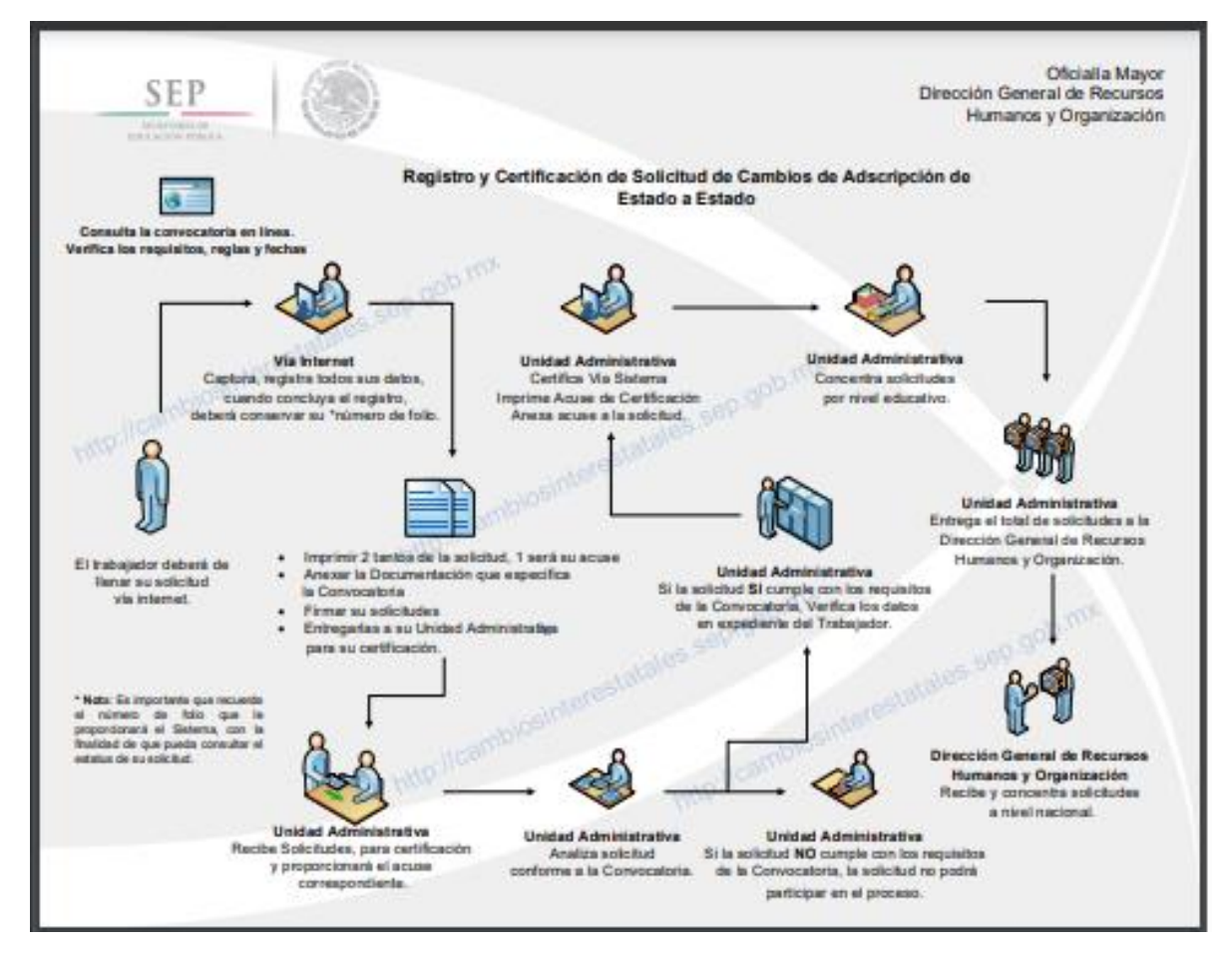

| Elaboró | Revisó | Fecha |
|---------|--------|-------|